| REVISION | CHANGE              | APPROVED | DATE       |                          |                   |                                      |  |
|----------|---------------------|----------|------------|--------------------------|-------------------|--------------------------------------|--|
| 0        | Provisional release | JTS      | 02/12/2024 | Airmas                   | ste               | r                                    |  |
| 1        | Initial release     | JTS      | 19/12/2024 | /                        |                   |                                      |  |
|          |                     |          |            | Airmaster Propellers Ltd | Phone:            | (+64) 9 833 1794                     |  |
|          |                     |          |            | 20 Haszard Rd, Massey,   | E-mail: <u>su</u> | E-mail: <u>support@propellor.com</u> |  |
|          |                     |          |            | Auckland 0614, NZ        | Web:              | www.propellor.com                    |  |

# **APL-SI-0032**

# UPDATING DSD HUB FIRMWARE VERSION

# **PROCEDURE**

| 🔡 Hub_Programmer 1.5                                                                                                    | - 🗆 X                          |
|----------------------------------------------------------------------------------------------------|--------------------------------|
| Airmaster                                                                                                    |                                |
| Loader Control                                                                                                    | ted to Hub                     |
| Binary file AC200hubBI 1 26                                                                                                    | file Start                     |
|                                                                                                    | Exit                           |
| General Information<br>Upgrading AC200 Hub to version 1.26 from                                                                                                    | version                        |
| Current Status                                                                                                    |                                |
| Writing to target flash                                                                                                    | Time (seconds)                 |
| Progress                                                                                                    |                                |
|                                                                                                    |                                |
| Diagnostics                                                                                                    |                                |
| SendFlashCommand:Reboot requested<br>id = 33874<br>Chip to bootload: LPC845<br>Opening file: A:\3 Production\3.1 Product & Parts\3.1.3 (<br>\AC200hubBL_1_26.bin<br>Filesize is: 51256<br>Ready to write to chip<br>Writing to chip | Controllers\Brushless\software |

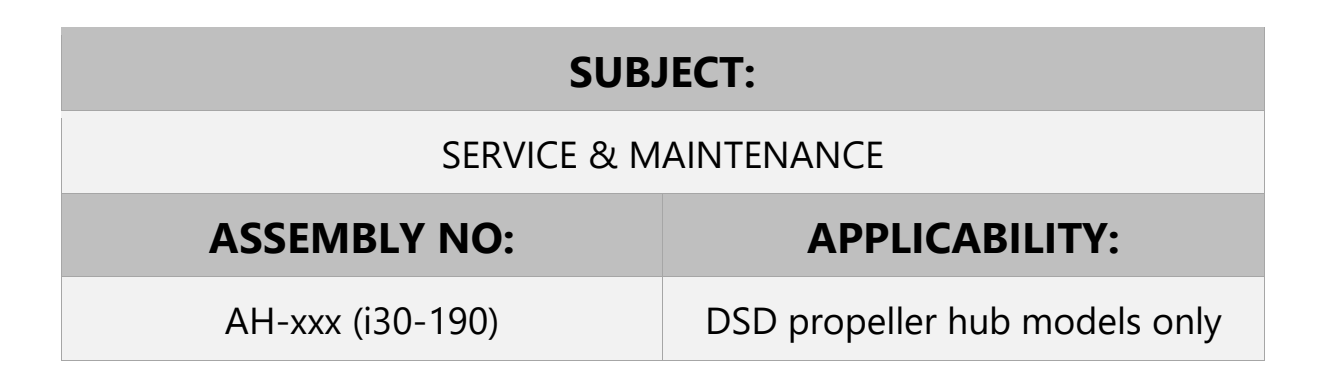

# 1. TOPIC

# 1.1 Introduction

This instruction covers the procedure for updating the firmware version for an Airmaster DSD (Digital servo-drive) propeller hub. This task is completed using Airmaster flash software running on a Microsoft Windows PC and connecting to the AC300 controller. A laptop is recommended so that it may be taken to the controller inside the cockpit.

Hub firmware should only be updated when directed to by Airmaster.

# 1.2 Prerequisites

Complete the following tasks before proceeding:

 Ensure that PC is updated to include .NET Framework 3.5 <u>https://www.microsoft.com/en-us/download/details.aspx?id=21</u>

# 2. MATERIAL REQUIREMENTS

# 2.1 Parts

| ITEM | QTY | PART NO.       | DESCRIPTION                   | IMAGE |
|------|-----|----------------|-------------------------------|-------|
| 1.   | 1   | A0117          | USB-Serial Cable              | 90    |
| 2.   | 2   | A0170 <i>x</i> | AC300 'SmartPitch' Controller |       |

# 2.2 Tooling

| ITEM | QTY | DESCRIPTION                             | IMAGE |
|------|-----|-----------------------------------------|-------|
| 1.   | 1   | MS Windows Laptop                       | Ĩ     |
| 2.   | -   | Hub Firmware Programmer (. <i>exe</i> ) |       |
| 3.   | -   | Hub Firmware File (. <i>bin</i> )       | BR    |

# 2.3 Paperwork

| ITEM | QTY | CODE         | DESCRIPTION                         |
|------|-----|--------------|-------------------------------------|
| 1.   | 1   | AD-UNIVERSAL | DSD Hub Firmware & Parameters Sheet |
| 2.   | 1   | AD-UNIVERSAL | Airmaster Propeller Logbook         |

# 3. PROCEDURE

R0

# 3.1 Download Hub Firmware Programmer

Procedure: Downloading Hub Firmware Programmer

# Step 1 Download Hub Firmware File

• Download the latest DSD hub firmware file (*.bin*) from the Airmaster website:

https://propellor.com/ac300-hub-firmware

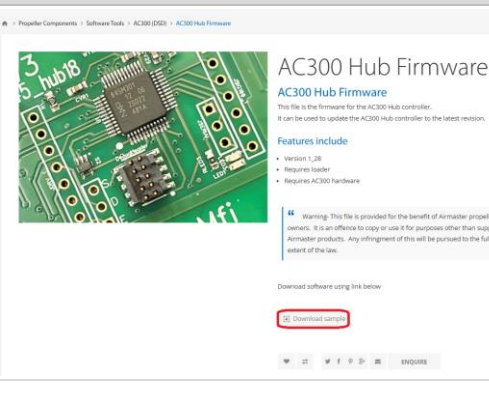

Airmaster

AC300 Hub Firmware

Hub Firmware Update Utility (Winde

Update Utility

# **Step 2 Download Hub Firmware Programmer**

 Download the latest version of the DSD hub firmware programmer from the Airmaster website:

<u>https://propellor.com/hub-firmware-update-</u> <u>utility</u>

#### Note

This application is only compatible with Microsoft Windows operating systems.

### **Step 3** Install USB Driver (As Required)

 When the USB-serial cable (A0117) is connected to a PC for the first time, the required USB driver must be downloaded:

#### Note

Generally, this task is completed automatically on Windows 10 operating systems.

- Visit link below and download the "Setup Executable" for your operating system. <u>https://www.ftdichip.com/Drivers/VCP.htm</u>
- Open the setup .zip file and choose a convenient folder to unzip the executable.
- o Confirm, accept, and finish the extraction.

#### Note

Check the COM port assigned to the USB-serial cable: Control Panel >Device Manager > USB Serial Port > Driver.

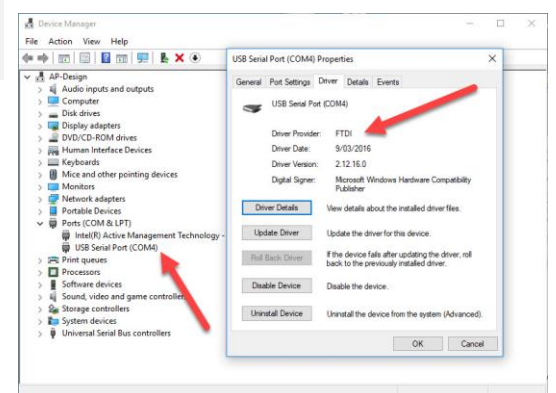

## 3.2 Update Hub Firmware

R0

# 🔺 Caution

Only update hub firmware when directed to by Airmaster.

# Procedure: Updating Hub Firmware

💀 Hub\_Programmer 1.5

Binary file

General Information

Current Status

Progress

Diagnostics

Trying serial port:COM Trying serial port:COM Trying serial port:COM

Upgrading AC200 Hub to version

Airmaster

from version

# **Step 1** Connect Controller to PC

- Plug USB-Serial cable (A0117) into USB port on PC.
- Plug USB-serial cable (4-way connector) into rear of controller [CN4].
- Turn on power supply to the controller by turning on the aircraft power.

# Step 2 Run Application

• Run the hub firmware programmer.

# Note

A warning window may appear before opening the programmer. This is normal, select More Info > Run Anyway.

#### Note

The program can't be run if another Airmaster application is open which is accessing the same COM port for the USB-serial cable.

• Press 'Connect'.

# i Note

Port status should show "Connected to Hub".

#### **Step 3** Load Firmware File

• Press 'Open File' and select the hub firmware file (.*bin*) downloaded.

| Hub_Programmer 1.5                                                                                                    | - |               | ×    |
|----------------------------------------------------------------------------------------------------|---|---------------|------|
| Airmaster                                                                                                    |   |               |      |
| Loader Control Connect Port Status Connected to Hub Binay file AC200hub BL_1_26 Open file                                  |   | Start<br>Exit |      |
| General Information Upgrading AC200 Hub to version 1.26 from version                                                       |   |               |      |
| Current Status                                                                                                    |   | Time (secor   | ıds) |
| Progress                                                                                                    |   |               |      |
| Diagnostics                                                                                                    |   |               |      |
| Trying serial port.COM1<br>Trying serial port.COM3<br>Trying serial port.COM7<br>Connected to Hub<br>AC200Hub version:1.26 |   | /             | ~    |
|                                                                                                    |   |               | ,    |

×

Exit

#### Step 4 Start Firmware Update

R0

Press 'Start' to commence the automatic flash update.

## 👍 Caution

Do not interrupt the flash update as this may corrupt the hub PCB. Wait for the progress bar to complete to 100% before exiting the programmer.

#### Note

If the flash update does not start automatically, reset the controller by pressing the circuit breaker (FS1) located at the rear, then (promptly) start the flash update again.

#### **Step 5** Close Programmer

• Exit the programmer once the flash update progress is 100% completed.

| 🔡 Hub_Programmer 1.5                                                                                                    | -   |               | $\times$ |  |  |
|----------------------------------------------------------------------------------------------------|-----|---------------|----------|--|--|
| Airmaster                                                                                                    |     |               |          |  |  |
| Loader Control                                                                                                    |     |               |          |  |  |
| Connect Port Status Connected to Hub                                                                                                    |     |               |          |  |  |
| Binary file AC200hubBL_1_26 open file                                                                                                    |     | Start<br>Exit |          |  |  |
| General Information                                                                                                    |     |               |          |  |  |
| Upgrading AC200 Hub to version 1.26 from version                                                                                                    |     |               |          |  |  |
| Current Status                                                                                                    | Tim |               | (a)      |  |  |
| Writing to target flash                                                                                                    |     | 17            | 10)      |  |  |
| Progress                                                                                                    |     |               |          |  |  |
|                                                                                                    |     |               |          |  |  |
| Diagnostics<br>SendRashCommand:Reboot requested                                                                                                    |     | ^             | 1        |  |  |
| id = 33874<br>Chip to bootload. LPC845<br>Opening file: A\3 Production\3.1 Product & Parts\3.1.3 Controllers\Brushless\software<br>\AC200hubBL_1_26.bin<br>Filesize is: 51256<br>Ready to write to chip |     |               |          |  |  |
| Vvinting to chip                                                                                                    |     | ¥             |          |  |  |
| 🖳 Hub Programmer 1.5                                                                                                    | _   |               | ×        |  |  |
|                                                                                                    |     |               | ~        |  |  |
| Airmaster                                                                                                    |     |               |          |  |  |
| Loader Control                                                                                                    |     |               |          |  |  |
| Connect Port Status Connected to Hub                                                                                                    |     |               |          |  |  |
| Binary file AC200hubBL_1_26 open file                                                                                                    |     | Start<br>Exit |          |  |  |
| General Information                                                                                                    |     |               |          |  |  |
| Upgrading AC200 Hub to version 1.26 from version                                                                                                    |     |               |          |  |  |
| Current Status                                                                                                    |     |               |          |  |  |

### 3.3 Subsequent Action

Perform the following tasks once this procedure is complete:

- Record firmware update in the propeller logbook.
- Check with Airmaster if any parameters must be adjusted for the new firmware version.
- Record, sign and date the updated "Hub Firmware Version" under a new column of the "DSD Hub Firmware & Parameters Sheet" (found in the propeller's assembly drawings booklet).

Finished

eady to write to chip /riting to chip... LASH COMPLETED! lapsed secs:76.082 sking Target to reboo

Progress

• Send an email to <u>support@propellor.com</u> stating the serial number of the propeller hub, as well as the previous and new hub firmware versions.

76